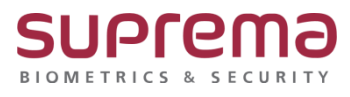

# BioStar 2 버전 업그레이드 방법

SUPREMA / 기술지원팀

#### [정의]

- ☞ 버전 업그레이드 진행이 필요한 경우
  - 1) BioStar 2 최신 버전으로 업그레이드가 필요할 때
  - 2) 근태데이터 누락 증상이 발생할 때

#### [필수 확인사항]

1) DB Root 비밀번호 확인

(\* 최초 프로그램 설치한 담당자 또는 설치업체에서 정보 확인이 필요)

## [주의사항]

- 1) BioStar 1이 설치된 PC에 BioStar 2를 설치하면 프로그램 성능에 문제가 발생할 수 있음
- 2) BioStar 2.2.1이나 2.2.2 버전이 설치된 상태에서 BioStar 2.3.0을 설치할 경우
   SQLite에 저장된 모든 정보를 새로운 MariaDB로 마이그레이션 해야 함
- 3) BioStar 2 최신 버전으로의 업그레이드는 버전 2.6.0에서부터 지원됨

BioStar 2.6.0 이하 버전을 사용 중인 경우,

최신 버전으로 업그레이드하려면 아래와 같이 2.6.0 이하 버전의 BioStar 2를 모두 순차적으로

설치해야 됨

4) Windows 8.1이나 Windows Server 2012 R2를 사용하는 경우 아래 웹 페이지를 참고하여 KB2919355 업데이트를 설치해야 됨

https://support.microsoft.com/ko-kr/help/2919355/windows-rt-8-1--windows-8-1--and windowsserver-2012-r2-updateapril-2

5) MS SQL Server와 BioStar 2가 서로 다른 PC에 설치된 경우 BioStar 2가 설치된 PC에 Native Client를 설치해야 됨

https://www.microsoft.com/ko-kr/download/details.aspx?id=50402

- 6) 기존 버전의 BioStar 2에서 데이터베이스를 백업할 때 모든 서비스를 사용 중지한 뒤 진행해야 됨
- 7) BioStar 2가 사용하는 포트의 기본 값은 아래와 같음

다른 프로그램에서 동일한 포트를 점유할 경우 BioStar 2가 정상적으로 구동되지 않을 수

있음

| <ul> <li>HTTP 포트</li> </ul> | 80   | 🖋 사용 가능 | <ul> <li>HTTPS <u>∓</u> E</li> </ul> | 443   | 1 | 사용 가능 |
|-----------------------------|------|---------|--------------------------------------|-------|---|-------|
| • 웹소켓 포트                    | 9002 | 사용 가능   | • API 포트                             | 9010  | 1 | 사용 가능 |
| • 데이터베이스 포트                 | 3312 | 🚺 사용 가능 | • 근택 HTTP 포트                         | 3000  | 1 | 사용 가능 |
| • 근택 HTTPS 포트               | 3002 | 사용 가능   | • 근태 클라우드 포트                         | 52001 | 1 | 사용 가능 |
| • FastCGI 포트                | 9000 | /사용 가능  | • 통합 게이트웨이 HTTP 포트                   | 5000  |   | 사용 가능 |
| • 통합 게이트웨이 HTTPS 포트         | 5002 | 🚺 사용 가능 | • 리포트 HTTP 포트                        | 4213  |   | 사용 가능 |
| • 리포트 HTTPS 포트              | 4214 | / 사용 가능 |                                      |       |   |       |

## [버전 업그레이드 순서]

☞ 버전 업그레이드는 버전 별 약 20분 소요

| 현재버전        | 업그레이드 순서                                    | 비고                |
|-------------|---------------------------------------------|-------------------|
| 2           | 2.2.1> 2.3> 2.4> 2.4.1> 2.5.0> 2.6.4> 최신 버전 |                   |
| 2.2         |                                             |                   |
| 2.2.1       | 2.3> 2.4> 2.4.1> 2.5.0> 2.6.4> 최신 버전        |                   |
| 2.2.2       |                                             | 버전 업 전            |
| 2.3         | 2.4> 2.4.1> 2.5.0> 2.6.4> 최신 버전             | 기존 사용 중인          |
| 2.4         | 2.4.1> 2.5.0> 2.6.4> 최신 버전                  | BioStar 2 DB백업 필요 |
| 2.5         | 그 6 4 , 치시 비거                               |                   |
| 2.6         | 2.0.42 되면 미만                                |                   |
| 2.6.4 버전 이상 | 최신 버전                                       |                   |

# <u>[절차]</u>

1단계: 기존 사용 중인 BioStar 2 DB백업

■ BioStar 2.9.3.26 이상 버전:

https://www.supremainc.com/ko/support/customer-center-faq.asp

자주 묻는 질문(FAQ)의

[BioStar 2] 프로그램에서 DB백업 및 복원 방법.pdf 가이드를 참고

■ BioStar 2.9.3.26 하위 버전:

https://www.supremainc.com/ko/support/customer-center-faq.asp

자주 묻는 질문(FAQ)의

[BioStar2] DB백업 및 복구 방법.pdf 가이드를 참고

2단계: 상위 버전의 BioStar 2 Setup(x64) 파일을 더블 클릭

> 실행(R) 버튼 클릭

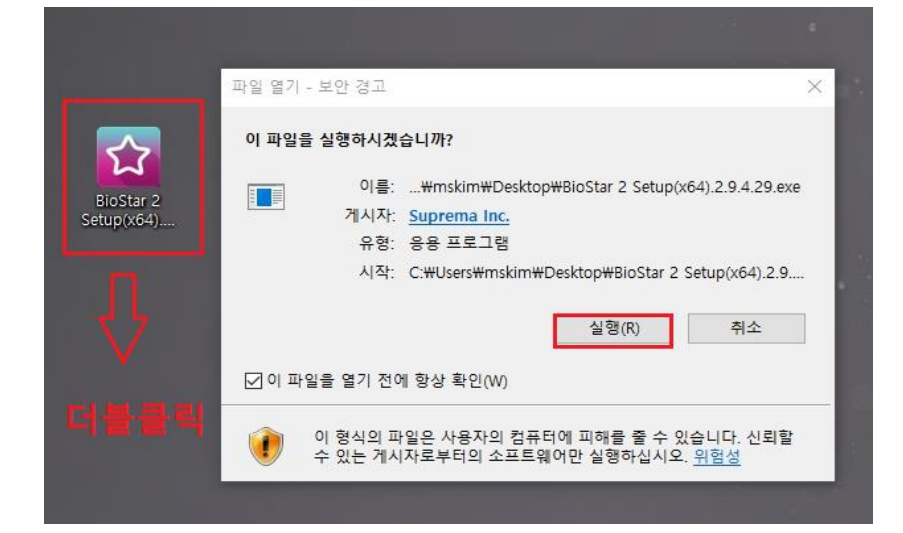

#### 3단계: 언어 설정 및 라이선스 동의

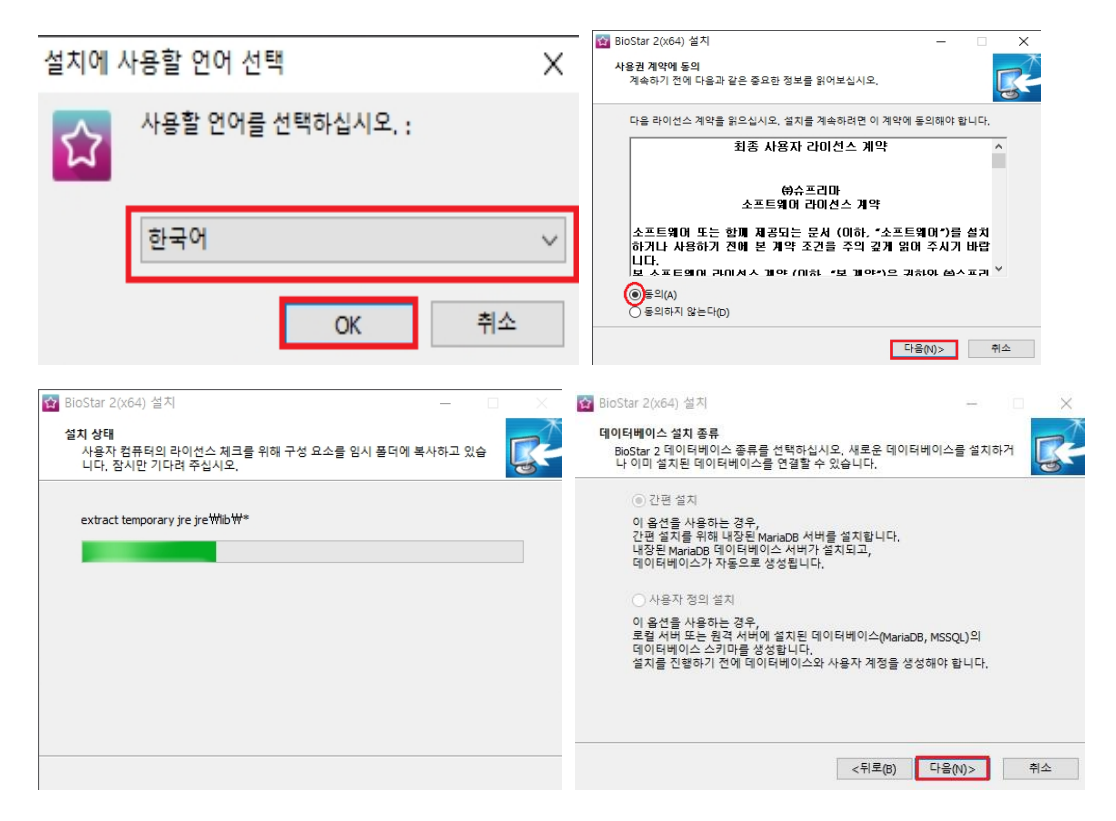

#### 4단계: DB Root 비밀번호 입력

|                                               |                                                                                        |          | 0  |
|-----------------------------------------------|----------------------------------------------------------------------------------------|----------|----|
| 사용자 이름 :                                      | root                                                                                   |          |    |
| 암호:                                           | •••••                                                                                  |          |    |
| 암호 확인 :                                       | ••••••                                                                                 |          |    |
| 1, 최소 8개에서 초                                  | I대 16개의 문자를 포함할 수 있습니다.                                                                |          |    |
| 2. 영문 문자, 숫자                                  | (0~9), 특수 문자 (예: !, \$, #, %)를 포함할 수 ?                                                 | 있습니다.    |    |
| 3, 업그레이드 하는                                   | - 경우에는 기존 루트 계정 암호 <mark>를 입력하십시</mark> 오                                              | <u>.</u> |    |
| 경고<br>-루트 계정 암호를<br>-루트 계정 암호는<br>-암호를 분실 할 경 | 분실하지 않도록 주의하여 관리하십시오.<br>AC, TA, Video DB 초기 암호로 사용됩니다.<br>우 버전 업그레이드 및 DB 백업/복원이 불가능할 | 말 수 있습니  | 다. |

#### 5단계: 설치 경로 및 포트 확인, 설치 시작

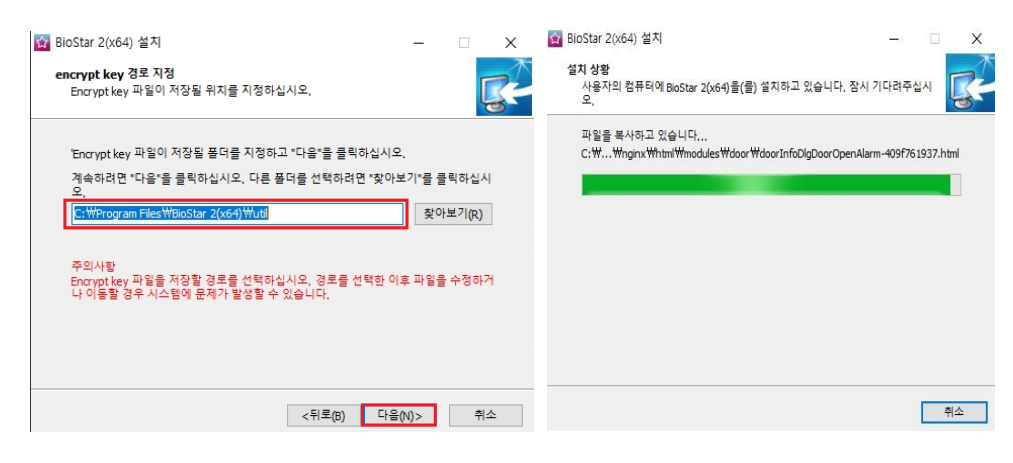

6단계: USB Agent 및 드라이버 설치 시작

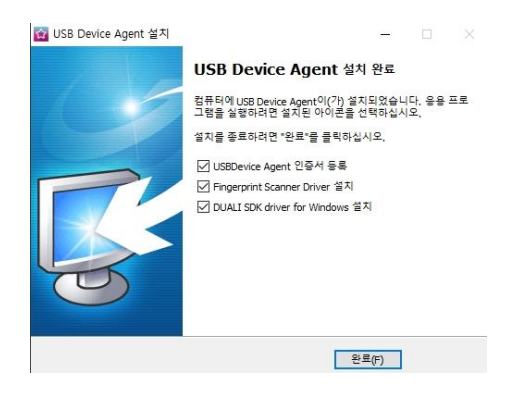

#### 7단계: 버전 업그레이드 완료

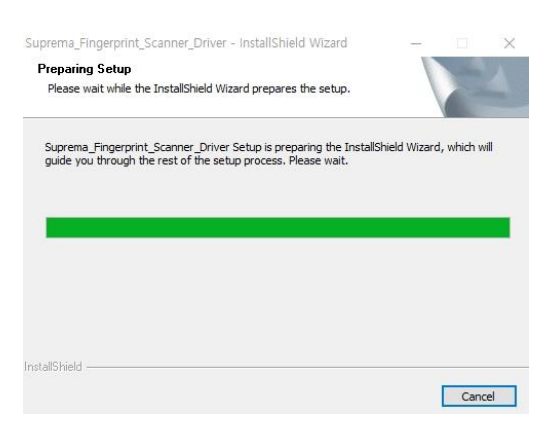

# ※ 상기 절차 수행 후 문제가 해결되지 않는다면, 슈프리마 고객센터 1522-4507(ARS 2번)로 연락을 해주시기 바랍니다.